# Subpart Q Process Unit Information for Units NOT Monitored by CEMS for RY2014 and Later Years

This page provides step-by-step instructions on how to enter and edit Subpart Q Iron and Steel Production process unit information for units that are NOT monitored by CEMS.

Under Subpart Q, "process unit" types may include any of the following:

- Taconite indurating furnace
- Basic oxygen process furnace
- Non-recovery coke oven battery
- Sinter process
- Electric arc furnace (EAF)
- Decarburization vessel (see note below)
- Direct reduction furnace

In 2010, the information required for decarburization vessels applied only to argon-oxygen decarburization vessels. However, for 2011 and subsequent calendar years, the reporting requirements apply to other decarburization vessels used to refine molten steel with the primary intent of removing carbon content of steel including, but not limited to, argon-oxygen decarburization vessels and vacuum oxygen decarburization vessels. This amendment was finalized in October 2010 (75 FR 66434).

#### Step 1: Add a process unit

To add a process unit that is NOT monitored by a CEMS, find the UNITS table on the Subpart Overview page and click the link titled "ADD a Unit."

To later edit information you have entered to identify a process unit, click the edit icon or the Name/ID link located in the first column of the table.

To delete a process unit, click the delete icon or red "x" located in the last column of the table.

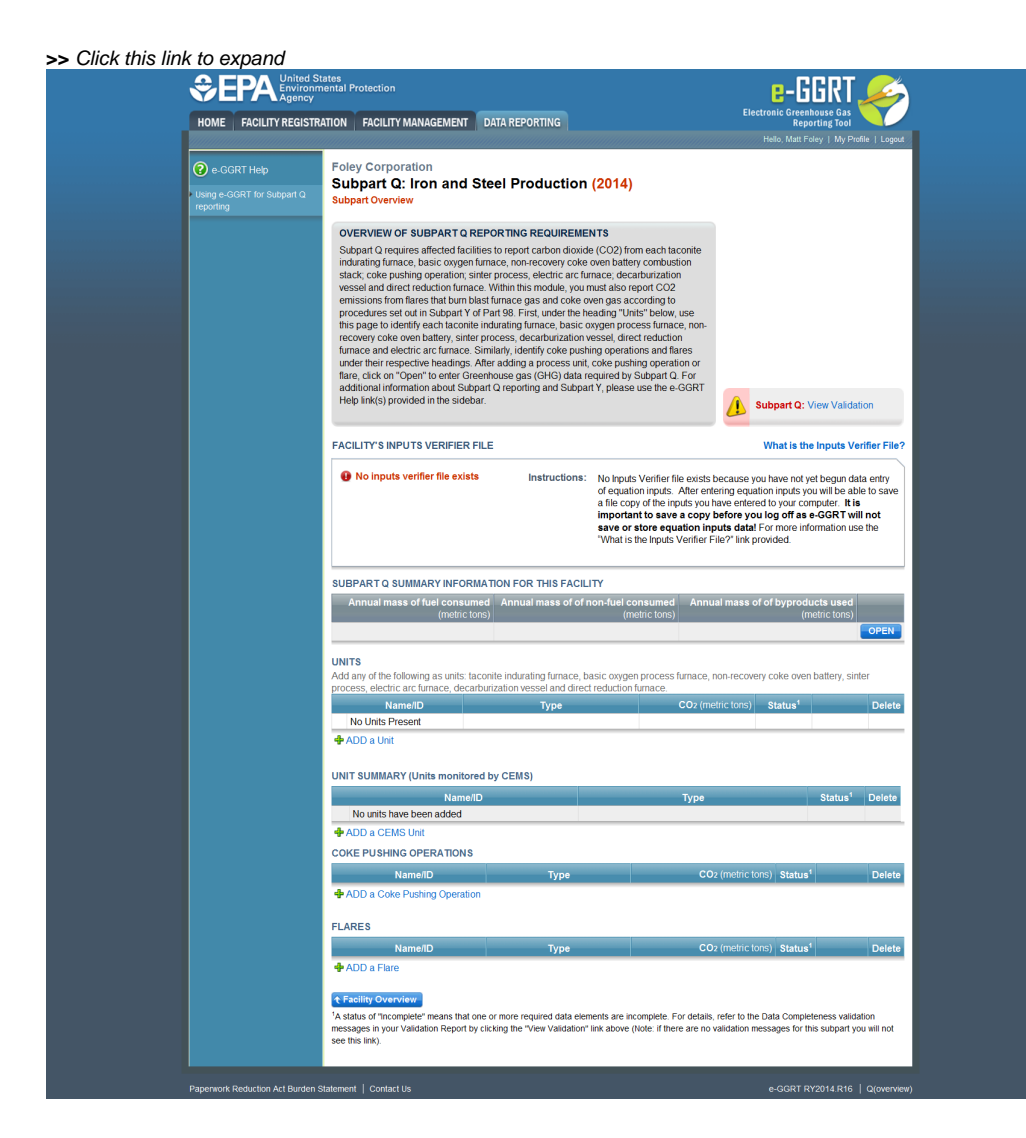

| HOME FACILITY REGISTR                   | RATION FACILITY MANAGEMENT DAT                                                                                                    | A REPORTING                                                                                                    |                                                                                                    | Reporting To                                                                                                    | by Drofile L Legent                                                                                                    |
|-----------------------------------------|----------------------------------------------------------------------------------------------------|----------------------------------------------------------------------------------------------------|----------------------------------------------------------------------------------------------------|----------------------------------------------------------------------------------------------------|----------------------------------------------------------------------------------------------------|
|                                         | Foley Corporation                                                                                                    |                                                                                                    |                                                                                                    | Hello, Matt Poley   N                                                                                                    | iy Pronie   Logout                                                                                                    |
| 🕑 e-GGRT Help                           | Subpart O: Iron and Stee                                                                                                    | Production                                                                                                    | (2014)                                                                                                    |                                                                                                    |                                                                                                    |
| Jsing e-GGRT for Subpart Q<br>reporting | Subpart Overview                                                                                                    | FIGULEION                                                                                                    | (2014)                                                                                                    |                                                                                                    |                                                                                                    |
|                                         | OVERVIEW OF SUBPART Q REPO                                                                                                    | RTING REQUIREME                                                                                                    | NTS                                                                                                    |                                                                                                    |                                                                                                    |
|                                         | Subpart Q requires affected facilities to                                                                                                    | o report carbon dioxide                                                                                                  | e (CO2) from each taconite                                                                                                    |                                                                                                    |                                                                                                    |
|                                         | indurating furnace, basic oxygen furnace                                                                                                    | e, non-recovery coke                                                                                                    | oven battery combustion                                                                                                    |                                                                                                    |                                                                                                    |
|                                         | vessel and direct reduction furnace. Wi                                                                                                    | thin this module, you r                                                                                                  | nust also report CO2                                                                                                    |                                                                                                    |                                                                                                    |
|                                         | emissions from flares that burn blast fu                                                                                                    | rnace gas and coke or                                                                                                    | ven gas according to                                                                                                    |                                                                                                    |                                                                                                    |
|                                         | this page to identify each taconite indu                                                                                                    | rating furnace, basic o                                                                                                  | xygen process furnace, non-                                                                                                    |                                                                                                    |                                                                                                    |
|                                         | recovery coke oven battery, sinter proc<br>furnace and electric arc furnace. Simila                                                                                                    | ess, decarburization v<br>Irlv_identify_coke push                                                                        | ressel, direct reduction<br>ing operations and flares                                                                                                    |                                                                                                    |                                                                                                    |
|                                         | under their respective headings. After a                                                                                                    | adding a process unit,                                                                                                   | coke pushing operation or                                                                                                    |                                                                                                    |                                                                                                    |
|                                         | flare, click on "Open" to enter Greenho<br>additional information about Subpart Q                                                                                                    | use gas (GHG) data re<br>reporting and Subpar                                                                            | equired by Subpart Q. For<br>It Y, please use the e-GGRT                                                                                                    |                                                                                                    |                                                                                                    |
|                                         | Help link(s) provided in the sidebar.                                                                                                    |                                                                                                    |                                                                                                    | Subpart Q: View Va                                                                                                    | alidation                                                                                                    |
|                                         | FACILITY'S INPUTS VERIFIER FILE                                                                                                    |                                                                                                    |                                                                                                    | What is the Input                                                                                                    | s Verifier File?                                                                                                    |
|                                         |                                                                                                    |                                                                                                    |                                                                                                    |                                                                                                    |                                                                                                    |
|                                         |                                                                                                    |                                                                                                    | of equation inputs. After ent<br>a file copy of the inputs you i<br>important to save a copy<br>save or store equation inp                                                                                                    | ering equation inputs you will b<br>nave entered to your computer.<br>before you log off as e-GGR<br>puts data! For more informatic                                                                                                    | e able to save<br>It is<br>T will not<br>on use the                                                                                                    |
|                                         |                                                                                                    |                                                                                                    | "What is the Inputs Verifier F                                                                                                    | ile?" link provided.                                                                                                    |                                                                                                    |
|                                         |                                                                                                    |                                                                                                    | "What is the Inputs Verifier F                                                                                                    | ile?" link provided.                                                                                                    |                                                                                                    |
|                                         | SUBPART Q SUMMARY INFORMATIC                                                                                                    | ON FOR THIS FACILI                                                                                                    | What is the inputs Verifier F                                                                                                    | ile?" link provided.                                                                                                    | sed                                                                                                    |
|                                         | SUBPART Q SUMMARY INFORMATIC<br>Annual mass of fuel consumed<br>(metric tons)                                                                                                    | DN FOR THIS FACILI<br>Annual mass of of r                                                                                | Try<br>(metric tons)                                                                                                    | ile?" link provided.<br>al mass of of byproducts us<br>(metric to                                                                                                    | sed<br>Ins)                                                                                                    |
|                                         | SUBPART Q SUMMARY INFORMATIC<br>Annual mass of fuel consumed<br>(metric tons)                                                                                                    | DN FOR THIS FACILI<br>Annual mass of of r                                                                                | Try<br>Inon-fuel consumed<br>(metric tons)                                                                                                    | ile?" link provided.<br>ial mass of of byproducts us<br>(metric to                                                                                                    | ed<br>ins)<br>OPEN                                                                                                    |
|                                         | SUBPART Q SUMMARY INFORMATIC<br>Annual mass of fuel consumed<br>(metric tons)<br>UNITS<br>Add any of the following as units: taconit                                                                                                    | DN FOR THIS FACILI<br>Annual mass of of r                                                                                | Try (metric tons) Annu (metric tons)                                                                                                    | ile?" link provided.                                                                                                    | eed<br>open<br>open                                                                                                    |
|                                         | SUBPART Q SUMMARY INFORMATIC<br>Annual mass of fuel consumed<br>(metric tons)<br>UNITS<br>Add any of the following as units: taconite<br>process, electric arc furnace, decarburize                                                                                                    | ON FOR THIS FACILI<br>Annual mass of of r<br>a indurating fumace, b<br>ation vessel and direct                           | Try (metric tons) Annu (metric tons) asic oxygen process furnace, t                                                                                                    | ile?" link provided.                                                                                                    | ns)<br>OPEN                                                                                                    |
|                                         | SUBPART Q SUMMARY INFORMATIC<br>Annual mass of fuel consumed<br>(metric tons)<br>UNITS<br>Add any of the following as units: taconite<br>process, electric arc fumace, decarbuitz<br>Name/ID                                                                                                    | ON FOR THIS FACILI<br>Annual mass of of n<br>e indurating furnace, bu<br>ation vessel and direct<br>Type                 | What is the inputs Ventier F ITY non-fuel consumed (metric tons) asic oxygen process furnace, reduction furnace. CO2 (me                                                                                                    | ile?" link provided.<br>al mass of of byproducts us<br>(metric to<br>non-recovery coke oven battery<br>etric tons)                                                                                                    | /, sinter<br>Delete                                                                                                    |
|                                         | SUBPART Q SUMMARY INFORMATIC<br>Annual mass of fuel consumed<br>(metric tons)<br>UNITS<br>Add any of the following as units: taconite<br>process, electric arc fumace, decarbuitz<br>Name/ID<br>No Units Present                                                                                                    | ON FOR THIS FACILI<br>Annual mass of of n<br>e indurating furnace, bi<br>ation vessel and direct<br>Type                 | What is the inputs Ventier F       ITY       non-fuel consumed<br>(metric tons)       Annu       asic oxygen process furnace,<br>reduction furnace.       CO2 (me                                                                                                    | ile?" link provided.<br>al mass of of byproducts us<br>(metric to<br>hon-recovery coke oven battery<br>etric tons) Status <sup>1</sup>                                                                                                   | /, sinter                                                                                                    |
|                                         | SUBPART Q SUMMARY INFORMATIC<br>Annual mass of fuel consumed<br>(metric tons)<br>UNITS<br>Add any of the following as units: taconite<br>process, electric arc fumace, decarbuitz<br>Name/ID<br>No Units Present<br>ADD a Unit                                                                                                    | ON FOR THIS FACILI<br>Annual mass of of n<br>e indurating furnace, bu<br>ation vessel and direct<br>Type                 | Try     Annu (metric tons)       asic oxygen process furnace, reduction furnace.     CO2 (metric tons)                                                                                                    | al mass of of byproducts us<br>(metric to<br>non-recovery coke oven batter)                                                                                                    | /, sinter                                                                                                    |
|                                         | SUBPART Q SUMMARY INFORMATIC<br>Annual mass of fuel consumed<br>(metric tons)<br>UNITS<br>Add any of the following as units: taconite<br>process, electric arc fumace, decarbuitz<br>Name/ID<br>No Units Present<br>ADD a Unit                                                                                                    | ON FOR THIS FACILI<br>Annual mass of of n<br>e indurating furnace, bi<br>ation vessel and direct<br>Type                 | What is the inputs Ventier F       ITY       non-fuel consumed<br>(metric tons)       asic oxygen process furnace,<br>reduction furnace.       CO2 (me                                                                                                    | al mass of of byproducts us<br>(metric to<br>non-recovery coke oven batter)<br>etric tons)                                                                                                    | /, sinter                                                                                                    |
|                                         | SUBPART Q SUMMARY INFORMATIC<br>Annual mass of fuel consumed<br>(metric tons)<br>UNITS<br>Add any of the following as units: taconite<br>process, electric arc fumace, decarbuitz<br>Name/ID<br>No Units Present<br>ADD a Unit<br>UNIT SUMMARY (Units monitored by                                                                                                    | DN FOR THIS FACILI<br>Annual mass of of n<br>e indurating furnace, bi<br>ation vessel and direct<br>Type<br>CEMS)        | Try non-fuel consumed Annu metric tons) asic oxygen process furnace, reduction furnace. CO2 (me                                                                                                    | at mass of of byproducts us<br>(metric to<br>non-recovery coke oven battery<br>etric tons) Status <sup>1</sup>                                                                                                    | A Delete                                                                                                    |
|                                         | SUBPART Q SUMMARY INFORMATIC<br>Annual mass of fuel consumed<br>(metric tons)<br>UNITS<br>Add any of the following as units: taconite<br>process, electric arc fumace, decarbuitz<br>Name/ID<br>No Units Present<br>ADD a Unit<br>UNIT SUMMARY (Units monitored by<br>Name/ID<br>No units bare been added                                                                                                    | DN FOR THIS FACILI<br>Annual mass of of r<br>e indurating furnace, bi<br>ation vessel and direct<br>Type<br>CEMS)        | Try     Annu (metric tons)       asic oxygen process furnace, reduction furnace.     CO2 (metric tons)                                                                                                    | at mass of of byproducts us<br>(metric to<br>non-recovery coke oven battery<br>etric tons) Status <sup>1</sup>                                                                                                    | y, sinter<br>Delete                                                                                                    |
|                                         | SUBPART Q SUMMARY INFORMATIC<br>Annual mass of fuel consumed<br>(metric tons)<br>UNITS<br>Add any of the following as units: taconite<br>process, electric arc fumace, decarbuitz<br>Name/ID<br>No Units Present<br>ADD a Unit<br>UNIT SUMMARY (Units monitored by<br>Name/ID<br>No units have been added<br>ab ADD a CEMS Lint                                                                                                    | DN FOR THIS FACILI<br>Annual mass of of n<br>e indurating furnace, bi<br>ation vessel and direct<br>Type<br>CEMS)        | Try     Annu (metric tons)       asic oxygen process furnace, reduction furnace.     CO2 (metric tons)       Type     Type                                                                                                    | ile?" link provided.<br>al mass of of byproducts us<br>(metric to<br>hon-recovery coke oven battery<br>etric tons) Status <sup>1</sup><br>Status<br>Status                                                                               | y, sinter<br>Delete                                                                                                    |
|                                         | SUBPART Q SUMMARY INFORMATIC<br>Annual mass of fuel consumed<br>(metric tons)<br>UNITS<br>Add any of the following as units: taconite<br>process, electric arc fumace, decarburizz<br>Name/ID<br>No Units Present<br>ADD a Unit<br>UNIT SUMMARY (Units monitored by<br>Name/ID<br>No units have been added<br>ADD a CEMS Unit<br>COME FUEL WINC OPERATIONS                                                                                                    | DN FOR THIS FACILI<br>Annual mass of of r<br>e indurating furnace, b<br>ation vessel and direct<br>Type<br>CEMS)         | Try     Annu       image: second second secon | al mass of of byproducts us<br>(metric to<br>non-recovery coke oven battery<br>etric tons) Status <sup>1</sup>                                                                                                    | y, sinter<br>Delete                                                                                                    |
|                                         | SUBPART Q SUMMARY INFORMATIC<br>Annual mass of fuel consumed<br>(metric tons)<br>UNITS<br>Add any of the following as units: taconite<br>process, electric arc fumace, decarburizz<br>Name/ID<br>No Units Present<br>ADD a Unit<br>UNIT SUMMARY (Units monitored by<br>Name/ID<br>No units have been added<br>ADD a CEMS Unit<br>COKE PUSHING OPERATIONS                                                                                                    | DN FOR THIS FACILI<br>Annual mass of of r<br>e indurating furnace, b<br>ation vessel and direct<br>Type<br>CEMS)         | What is the inputs Verifier F       ITY       non-fuel consumed<br>(metric tons)     Annu       asic oxygen process furnace,<br>treduction furnace.     CO2 (me       CO2 (me     Type                                                                                                    | al mass of of byproducts us<br>(metric to<br>non-recovery coke oven battery<br>etric tons) Status <sup>1</sup><br>Status                                                                                                    | y, sinter<br>Delete                                                                                                    |
|                                         | SUBPART Q SUMMARY INFORMATIC<br>Annual mass of fuel consumed<br>(metric tons)<br>UNITS<br>Add any of the following as units: taconite<br>process, electric arc fumace, decarbuizz<br>Name/ID<br>No Units Present<br>ADD a Unit<br>UNIT SUMMARY (Units monitored by<br>Name/ID<br>No units have been added<br>ADD a CEMS Unit<br>COKE PUSHING OPERATIONS<br>Name/ID                                                                                                    | DN FOR THIS FACILI<br>Annual mass of of r<br>e indurating furnace, b<br>ation vessel and direct<br>Type<br>CEMS)         | Try asic oxygen process furnace, r reduction furnace. CO2 (me Type Co2                                                                                                    | al mass of of byproducts us<br>(metric to<br>status <sup>1</sup><br>z (metric tons) Status <sup>1</sup>                                                                                                    | y, sinter<br>Delete                                                                                                    |
|                                         | SUBPART Q SUMMARY INFORMATIC<br>Annual mass of fuel consumed<br>(metric tons)<br>UNITS<br>Add any of the following as units: taconite<br>process, electric arc furnace, decarbuizz<br>Name/ID<br>No Units Present<br>ADD a Unit<br>UNIT SUMMARY (Units monitored by<br>Name/ID<br>No units have been added<br>ADD a CEMS Unit<br>COKE PUSHING OPERATIONS<br>Name/ID<br>ADD a Coke Pushing Operation                                                                                                    | DN FOR THIS FACILI<br>Annual mass of of r<br>e indurating furnace, b<br>ation vessel and direct<br>Type<br>CEMS)         | Try asic oxygen process furnace, r cO2 (me Type CO2 CO                                                                                                    | IIII IIII IIIII IIIIIIIIIIIIIIIIIIIIII                                                                                                    | A sinter<br>Delete<br>Delete                                                                                                    |
|                                         | SUBPART Q SUMMARY INFORMATIC<br>Annual mass of fuel consumed<br>(metric tons)<br>UNITS<br>Add any of the following as units: taconite<br>process, electric arc furnace, decarburizz<br>Name/ID<br>No Units Present<br>ADD a Unit<br>UNIT SUMMARY (Units monitored by<br>Name/ID<br>No units have been added<br>ADD a CEMS Unit<br>COKE PUSHING OPERATIONS<br>Name/ID<br>ADD a Coke Pushing Operation                                                                                                    | DN FOR THIS FACILI<br>Annual mass of of r<br>e indurating furnace, b<br>ation vessel and direct<br>Type<br>CEMS)         | Try     ITY       asic oxygen process furmace, t reduction furnace.     CO2 (me                                                                                                    | IIII mass of of byproducts us<br>(metric to<br>ton-recovery coke oven battery<br>etric tons) Status <sup>1</sup><br>Status <sup>1</sup><br>2 (metric tons) Status <sup>1</sup>                                                           | A sinter<br>Delete<br>Delete                                                                                                    |
|                                         | SUBPART Q SUMMARY INFORMATIC<br>Annual mass of fuel consumed<br>(metric tons)<br>UNITS<br>Add any of the following as units: taconite<br>process, electric arc furnace, decarburizz<br>Name/ID<br>No Units Present<br>ADD a Unit<br>UNIT SUMMARY (Units monitored by<br>Name/ID<br>No units have been added<br>ADD a CEMS Unit<br>COKE PUSHING OPERATIONS<br>Name/ID<br>ADD a Coke Pushing Operation<br>FLARES                                                                                                    | 2N FOR THIS FACILI<br>Annual mass of of r<br>e indurating furnace, b<br>ation vessel and direct<br>Type<br>CEMS)         | Try     Annu (metric tons)       asic oxygen process furnace, to reduction furnace.     CO2 (metric tons)       Type     CO2 (metric tons)                                                                                                    | III mass of of byproducts us<br>(metric to<br>status <sup>1</sup><br>2 (metric tons) Status <sup>1</sup>                                                                                                    | A sed (ns) (OPEN)<br>(, sinter Delete (Section 1) (Section 1) (Secti |
|                                         | SUBPART Q SUMMARY INFORMATIC<br>Annual mass of fuel consumed<br>(metric tons)<br>UNITS<br>Add any of the following as units: taconit<br>process, electric arc furnace, decarburizz<br>Name/ID<br>No Units Present<br>ADD a Unit<br>UNIT SUMMARY (Units monitored by<br>Name/ID<br>No units have been added<br>ADD a CEMS Unit<br>COKE PUSHING OPERATIONS<br>Name/ID<br>ADD a Coke Pushing Operation<br>FLARES<br>Name/ID                                                                                                    | DN FOR THIS FACILI<br>Annual mass of of r<br>e indurating furnace, b<br>ation vessel and direct<br>Type<br>CEMS)<br>Type | Try     Inputs Ventiler I       ITY     Information (metric tons)       asic oxygen process furnace, it reduction furnace.     CO2 (metric tons)       Type     CO2 (metric tons)                                                                                                    | III mass of of byproducts us<br>(metric to<br>status <sup>1</sup><br>2 (metric tons) Status <sup>1</sup><br>2 (metric tons) Status <sup>1</sup>                                                                                          | A constraints of the second second se   |
|                                         | SUBPART Q SUMMARY INFORMATIC<br>Annual mass of fuel consumed<br>(metric tons)<br>UNITS<br>Add any of the following as units: taconit<br>process, electric arc furnace, decarburizz<br>Name/ID<br>No Units Present<br>ADD a Unit<br>UNIT SUMMARY (Units monitored by<br>Name/ID<br>No units have been added<br>ADD a CEMS Unit<br>COKE PUSHING OPERATIONS<br>Name/ID<br>ADD a Coke Pushing Operation<br>FLARES<br>Name/ID<br>ADD a Flare                                                                                                    | 2N FOR THIS FACILI<br>Annual mass of of r<br>e indurating furnace, b<br>ation vessel and direct<br>Type<br>CEMS)<br>Type | ITY     Inn-fuel consumed (metric tons)       asic oxygen process furnace, to reduction furnace.     CO2 (metric tons)       Type     CO2 (metric tons)                                                                                                    | ial mass of of byproducts us<br>(metric to<br>etric tons) Status <sup>1</sup><br>2 (metric tons) Status <sup>1</sup><br>2 (metric tons) Status <sup>1</sup>                                                                              | A constraints of the second second se   |
|                                         | SUBPART Q SUMMARY INFORMATIC<br>Annual mass of fuel consumed<br>(metric tons)<br>UNITS<br>Add any of the following as units: taconit<br>process, electric arc furnace, decarburizz<br>Name/ID<br>No Units Present<br>ADD a Unit<br>UNIT SUMMARY (Units monitored by<br>Name/ID<br>No units have been added<br>ADD a Unit<br>COKE PUSHING OPERATIONS<br>Name/ID<br>ADD a CEMS Unit<br>COKE PUSHING OPERATIONS<br>Name/ID<br>ADD a Coke Pushing Operation<br>FLARES<br>Name/ID<br>ADD a Flare                                                                     | 2N FOR THIS FACILI<br>Annual mass of of r<br>e indurating furnace, b<br>ation vessel and direct<br>Type<br>CEMS)         | Try     Annu (metric tons)       asic oxygen process furnace, to reduction furnace.     CO2 (metric tons)       Type     CO2 (metric tons)                                                                                                    | ial mass of of byproducts us<br>(metric to<br>etric tons) Status <sup>1</sup><br>2 (metric tons) Status <sup>1</sup><br>2 (metric tons) Status <sup>1</sup>                                                                              | A constraints of the second second se   |
|                                         | SUBPART Q SUMMARY INFORMATIC<br>Annual mass of fuel consumed<br>(metric tons)<br>UNITS<br>Add any of the following as units: taconit<br>process, electric arc furnace, decarburizz<br>Name/ID<br>No Units Present<br>ADD a Unit<br>UNIT SUMMARY (Units monitored by<br>Name/ID<br>No units have been added<br>ADD a Unit<br>COKE PUSHING OPERATIONS<br>Name/ID<br>ADD a CEMS Unit<br>COKE PUSHING OPERATIONS<br>Name/ID<br>ADD a Coke Pushing Operation<br>FLARES<br>Name/ID<br>ADD a Flare<br>Cacility Overview<br>'a status of "incomplete" means that one or | DN FOR THIS FACILI<br>Annual mass of of r<br>a indurating furnace, b<br>ation vessel and direct<br>Type<br>CEMS)         | What is the inputs Verifier F       ITY       ion-fuel consumed (metric tons)       asic oxygen process furnace, it reduction furnace.       CO2 (metric tons)       Type       CO2 (metric tons)       CO2 (metric tons)       CO2 (metric tons)       CO2 (metric tons)       CO2 (metric tons)       CO2 (metric tons)       CO2 (metric tons)       CO2 (metric tons)       CO2 (metric tons)       CO3 (metric tons)       CO3 (metric tons)       CO3 (metric tons)       CO3 (metric tons)       CO3 (metric tons)       CO3 (metric tons)       CO3 (metric tons)       CO3 (metric tons)       CO3 (metric tons)       CO3 (metric tons)       CO3 (metric tons)       CO3 (metric tons)       CO3 (metric tons)       Metric tons)       CO3 (metric tons)       Metric tons)       CO3 (metric tons)       Metric tons)       Metric tons)       Metric tons)       Metric tons)       Metric tons)       Metric tons)       Metric tons)       Metric tons)       Metric tons)       Metric tons)       Metric tons)       Metric tons)       Metric tons)       Me                                                                                                    | ile?" link provided. ial mass of of byproducts us (metric to non-recovery coke oven battler) etric tons) Status <sup>1</sup> 2 (metric tons) Status <sup>1</sup> 2 (metric tons) Status <sup>1</sup> 2 (metric tons) Status <sup>1</sup> | xalidation                                                                                                    |

### Step 2: Indicate CEMS utilization for the process unit

For each process unit, confirm whether or not the process unit utilizes CEMS.

Note that when adding a process unit you are prompted to answer the CEMS question immediately (the answer to this question will default to "No" for process unit added using the "ADD a Unit" link and will default to "Yes" for units added using the "ADD a CEMS Unit" link). The CEMS response may be changed here and the process unit information will be relocated to the appropriate table on the Subpart Overview page.

When finished, click SAVE.

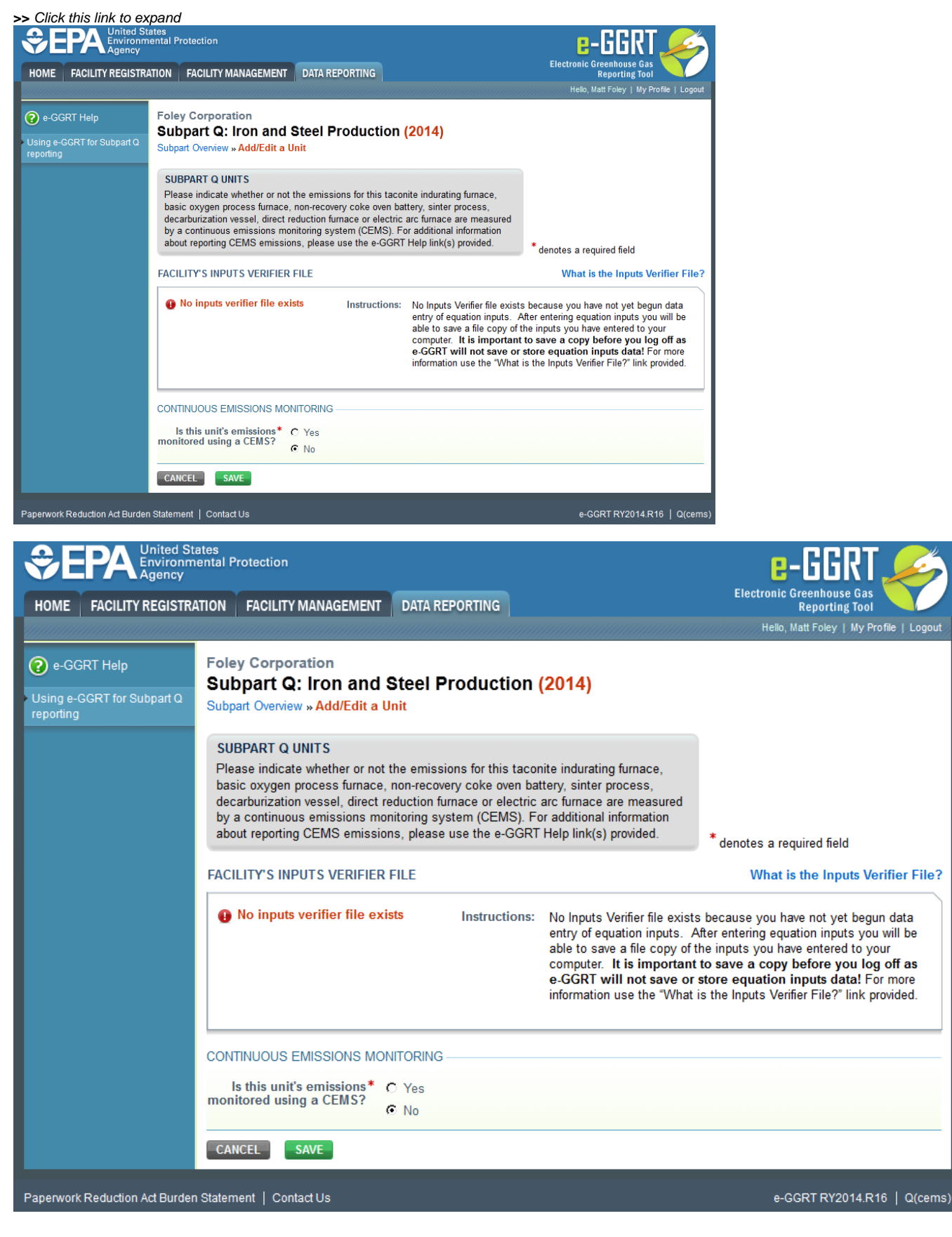

Step 3: Select calculation methodology

Use the radio buttons to indicate the calculation methodology used to estimate emissions of CO<sub>2</sub> from this unit (Carbon mass balance method or Site-specific emission factor method)

When finished, click SAVE.

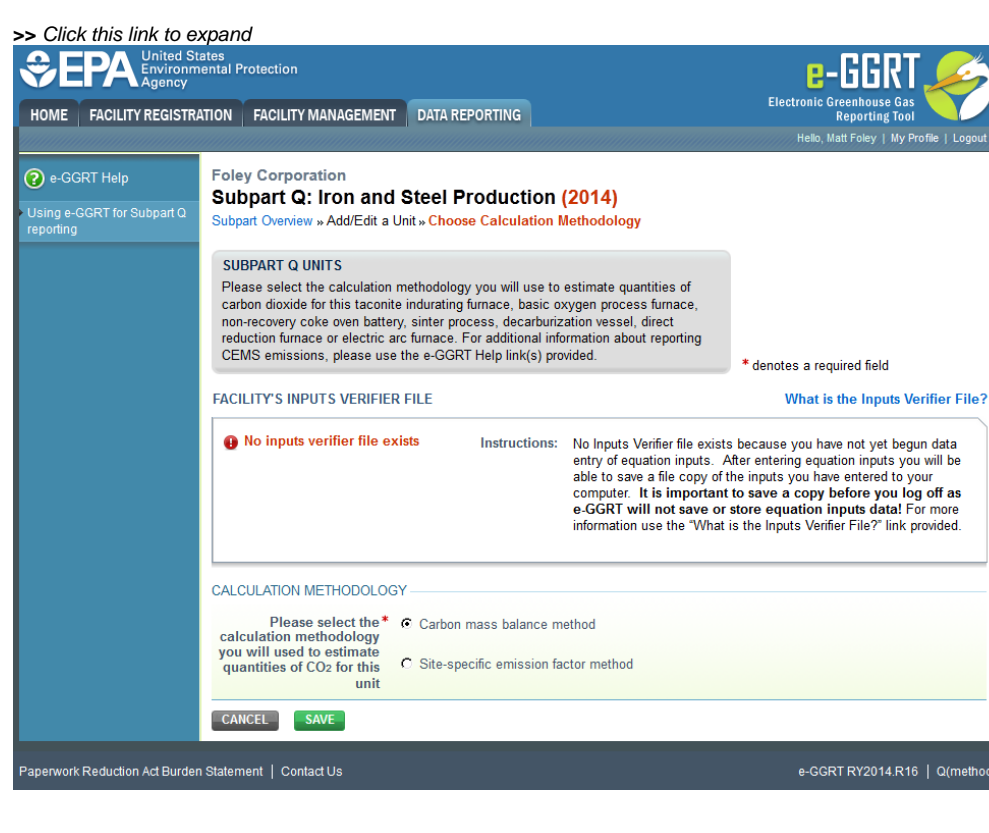

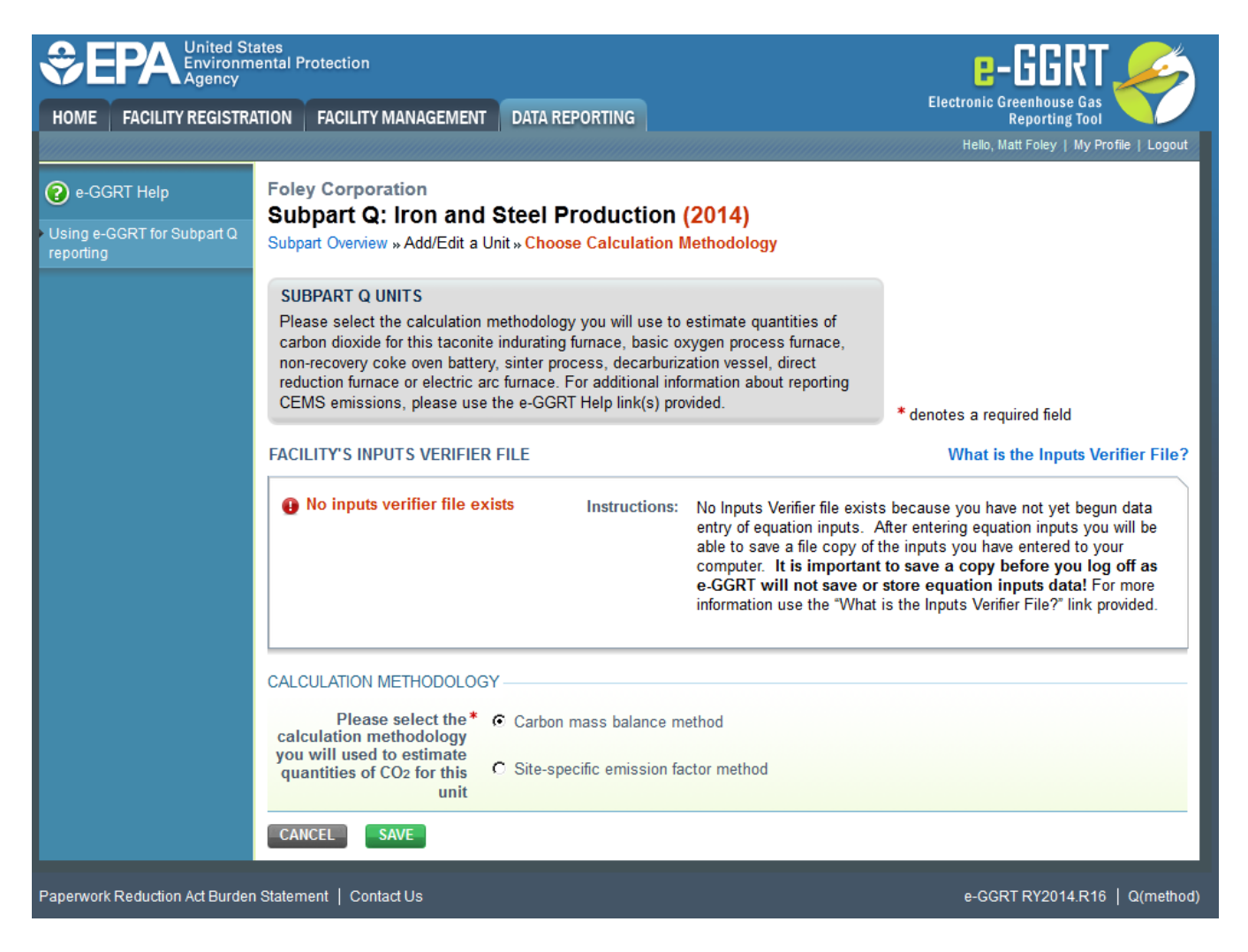

#### Step 4: Define the process unit

For each process unit, enter the following required information:

- The type of process unit, selected from the following:
  - Taconite indurating furnace
  - Basic oxygen process furnace
  - Non-recovery coke oven battery
  - Sinter process
  - Electric arc furnace (EAF)
  - Decarburization vessel
  - Direct reduction furnace
  - EAF/Decarburization Vessel Exhausting to Common Stack/Vent (applies ONLY if site-specific emission factor method is used to calculate CO<sub>2</sub> emissions)
- · A unique name or identifier, plus an optional description for this process unit

#### Step 5: Enter required input/output information for the process unit (if applicable)

Note that this step only applies if the carbon mass balance method is used to estimate CO<sub>2</sub> emissions for this unit. If CO<sub>2</sub> emissions for this unit are estimated using the site-specific emission factor method, you may skip this step and proceed to Step 6.

To add an input or an output, click "Add an Input" or "Add an Output" below each respective table.

| SEPA United States<br>Environmental Protection<br>Agency |                                                                                                    |                                                                                                    |                                                                                                    | e-GGRT 🚄                                                                                                    |  |
|----------------------------------------------------------|----------------------------------------------------------------------------------------------------|----------------------------------------------------------------------------------------------------|----------------------------------------------------------------------------------------------------|----------------------------------------------------------------------------------------------------|--|
| HOME FACILITY REGISTR                                    | ATION FACILITY MANAGEMENT                                                                                                    | DATA REPORTING                                                                                                    |                                                                                                    | Electronic Greenhouse Gas<br>Reporting Tool                                                                                                    |  |
|                                                          |                                                                                                    |                                                                                                    |                                                                                                    | Hello, Matt Foley   My Profile                                                                                                    |  |
| 😢 e-GGRT Help                                            | Foley Corporation<br>Subpart Q: Iron and<br>Subpart Overview » Add/Edit a                                                                                                    | Steel Productior                                                                                                    | n (2014)                                                                                                    |                                                                                                    |  |
|                                                          | SUBPART Q UNIT INFORMA<br>Subpart Q requires a facility to<br>oxygen process fumace, non-re<br>vessel, direct reduction fumace<br>described below for each. For<br>please use the e-GGRT Help li | ATION<br>uniquely identify each taconi<br>acovery coke oven battery, si<br>or electric arc furnace and p<br>additional information about<br>nk(s) provided. | te indurating furnace, basic<br>inter process, decarburization<br>provide the information<br>adding and editing a unit,                                                                                             | • Jonator a marine field                                                                                                    |  |
|                                                          | FACILITY'S INPUTS VERIFIEF                                                                                                    | RFILE                                                                                                    |                                                                                                    | What is the Inputs Verifier                                                                                                    |  |
|                                                          | No inputs verifier file existence                                                                                                    | sts Instructions                                                                                                    | <ul> <li>No Inputs Verifier file exists<br/>of equation inputs. After en<br/>a file copy of the inputs you<br/>important to save a copy<br/>save or store equation in<br/>"What is the inputs Verifier F</li> </ul> | because you have not yet begun data en<br>ering equation inputs you will be able to<br>have entered to your computer. It is<br>before you log offs as e-GRT will not<br>outs data! For more information use the<br>iile?" link provided. |  |
|                                                          | UNIT INFORMATION                                                                                                    |                                                                                                    |                                                                                                    |                                                                                                    |  |
|                                                          | Туре*                                                                                                    | Direct Reduction Furnace                                                                                                    | ×                                                                                                    |                                                                                                    |  |
|                                                          | Name or ID*<br>Description (optional)                                                                                                    |                                                                                                    | (40 characte                                                                                                    | rs maximum)                                                                                                    |  |
|                                                          |                                                                                                    |                                                                                                    |                                                                                                    |                                                                                                    |  |
|                                                          | INPUTS                                                                                                    |                                                                                                    | Tue                                                                                                    | •                                                                                                    |  |
|                                                          | ADD Input                                                                                                    |                                                                                                    | тур                                                                                                    | 0                                                                                                    |  |
|                                                          | OUTPUTS                                                                                                    |                                                                                                    |                                                                                                    |                                                                                                    |  |
|                                                          | Name                                                                                                    |                                                                                                    | Тур                                                                                                    | e D                                                                                                    |  |
|                                                          | ADD Output                                                                                                    |                                                                                                    |                                                                                                    |                                                                                                    |  |
|                                                          | CONTINUOUS EMISSIONS MOI                                                                                                    | NITORING                                                                                                    |                                                                                                    |                                                                                                    |  |
|                                                          | Is this unit's emissions *<br>monitored using a CEMS?                                                                                                    | € Yes<br>● No                                                                                                    |                                                                                                    |                                                                                                    |  |
|                                                          | CALCULATION METHODOLOG                                                                                                    | γ                                                                                                    |                                                                                                    |                                                                                                    |  |
|                                                          | Please select the *<br>calculation methodology<br>you will used to estimate<br>quantities of CO2 for this                                                                                        | Carbon mass balance n     Site-specific emission fa                                                                                                    | nethod<br>actor method                                                                                                    |                                                                                                    |  |
| l                                                        | Grite                                                                                                    |                                                                                                    |                                                                                                    |                                                                                                    |  |

| HOME FACILITY REGISTRATION FACILITY MANAGEMENT DATA REPORTING |                                                                                                    |                                                                                                    |                                                                                                    | Electronic Greenhouse Gas<br>Reporting Tool                                                                                                    |                   |  |
|---------------------------------------------------------------|----------------------------------------------------------------------------------------------------|----------------------------------------------------------------------------------------------------|----------------------------------------------------------------------------------------------------|----------------------------------------------------------------------------------------------------|-------------------|--|
|                                                               |                                                                                                    |                                                                                                    |                                                                                                    | Hello, Matt Foley   My Profile                                                                                                    | Logout            |  |
| 😢 e-GGRT Help                                                 | Foley Corporation<br>Subpart Q: Iron and<br>Subpart Overview » Add/Edit a                                                                                            | Steel Productio                                                                                                    | on (2014)                                                                                                    |                                                                                                    |                   |  |
|                                                               |                                                                                                    | TION                                                                                                    |                                                                                                    |                                                                                                    |                   |  |
|                                                               | Subpart Q requires a facility to<br>oxygen process furnace, non-revessel, direct reduction furnace<br>described below for each. For<br>please use the e-GGRT Help li | uniquely identify each tacc<br>ecovery coke oven battery,<br>e or electric arc furnace and<br>additional information abo<br>nk(s) provided. | onite indurating furnace, basic<br>sinter process, decarburization<br>d provide the information<br>ut adding and editing a unit,                                                               | * denotes a required field                                                                                                    |                   |  |
|                                                               | FACILITY'S INPUTS VERIFIEF                                                                                                    | RFILE                                                                                                    |                                                                                                    | What is the Inputs Verifier                                                                                                    | r File?           |  |
|                                                               | No inputs verifier file exitence                                                                                                    | sts Instruction                                                                                                    | IN: No Inputs Verifier file exists<br>of equation inputs. After en<br>a file copy of the inputs you<br>important to save a copy<br>save or store equation in<br>"What is the Inputs Verifier F | because you have not yet begun data er<br>tering equation inputs you will be able to<br>have entered to your computer. It is<br>before you log off as e-GGRT will not<br>puts data! For more information use the<br>rile?' link provided. | ntry<br>save<br>t |  |
|                                                               |                                                                                                    |                                                                                                    |                                                                                                    |                                                                                                    |                   |  |
|                                                               | Type*                                                                                                    | Direct Reduction Furnace                                                                                                    | e 💌                                                                                                    |                                                                                                    |                   |  |
|                                                               | Name or ID*                                                                                                    |                                                                                                    | (40 characte                                                                                                    | ers maximum)                                                                                                    |                   |  |
|                                                               | Description (optional)                                                                                                    |                                                                                                    |                                                                                                    | *<br>*                                                                                                    |                   |  |
|                                                               |                                                                                                    |                                                                                                    |                                                                                                    |                                                                                                    | -                 |  |
|                                                               | Name                                                                                                    |                                                                                                    | Тур                                                                                                    | e D                                                                                                    | elete             |  |
|                                                               | 🕂 ADD Input                                                                                                    |                                                                                                    |                                                                                                    |                                                                                                    |                   |  |
|                                                               | OUTPUTS                                                                                                    |                                                                                                    |                                                                                                    |                                                                                                    |                   |  |
|                                                               | ADD Output                                                                                                    |                                                                                                    | Тур                                                                                                    | D                                                                                                    | refete            |  |
|                                                               | CONTINUOUS EMISSIONS MO                                                                                                    |                                                                                                    |                                                                                                    |                                                                                                    |                   |  |
|                                                               | Is this unit's emissions*<br>monitored using a CEMS?                                                                                                    | C Yes<br>No                                                                                                    |                                                                                                    |                                                                                                    |                   |  |
|                                                               |                                                                                                    |                                                                                                    |                                                                                                    |                                                                                                    |                   |  |
|                                                               | CALCULATION METHODOLOG                                                                                                    | γY                                                                                                    |                                                                                                    |                                                                                                    |                   |  |
|                                                               | CALCULATION METHODOLOC<br>Please select the<br>calculation methodology<br>you will used to estimate<br>quantities of CO <sub>2</sub> for this<br>unit                | Carbon mass balance     C Site-specific emission                                                                                            | e method<br>n factor method                                                                                                    |                                                                                                    |                   |  |

For each input or output associated with the process unit, Subpart Q requires you to report the following information:

- A unique name or identifier •
  - The type of input or output selected from the following list (Note that the list will be customized in e-GGRT to reflect the key inputs and outputs identified in the rule equations for a given type of process unit):
    - Input types:
      - Solid Fuel
      - Liquid Fuel
      - Gaseous Fuel
        - Solid Greenball Taconite Pellets
      - Other - Solid
      - Other LiquidOther Gas

• Output types:

- Solid Fired Pellets Produced
- Solid Air Pollution Control Residue
- Other Solid
- Other LiquidOther Gas

When you are finished entering the required information for an input or output, click SAVE. Note, if you are using the carbon mass balance method, you must identify inputs and outputs associated with each process. If you do not, you will see a data completeness validation message on the Validation report page as a reminder that you have not completed Unit-Level data entry.

|                                                  | ates<br>ental Protection                                                                                                    |                                                                                                    |                                                                                                    | e-GGRT 🔑                                                                                                    |
|--------------------------------------------------|----------------------------------------------------------------------------------------------------|----------------------------------------------------------------------------------------------------|----------------------------------------------------------------------------------------------------|----------------------------------------------------------------------------------------------------|
| HOME FACILITY REGISTR                            | ATION FACILITY MANAGEMENT                                                                                                    | DATA REPORTING                                                                                                    |                                                                                                    | Electronic Greenhouse Gas<br>Reporting Tool                                                                                                    |
|                                                  |                                                                                                    |                                                                                                    |                                                                                                    | Hello, Matt Foley   My Profile   Logout                                                                                                    |
| e-GGRT Help Using e-GGRT for Subpart Q reporting | Foley Corporation<br>Subpart Q: Iron and S<br>Subpart Overview » Input/Output                                                                                                    | Steel Production                                                                                                    | (2014)                                                                                                    |                                                                                                    |
|                                                  | INPUT/OUTPUT INFORMATIO<br>Subpart Q requires a facility to<br>indurating furnace, basic oxyger<br>sinter process, decarburizatide<br>the information desc<br>the data collected on this page, | N<br>uniquely identify inputs ar<br>n process furnace, non-re<br>vessel, direct reduction fu<br>cribed below for each. For<br>please use the e-GGRT I | d outputs for each taconite<br>covery coke oven battery,<br>mace or electric arc furnace<br>additional information about<br>Help link(s) provided.                                    | * denotes a required field                                                                                                    |
|                                                  | FACILITY'S INPUTS VERIFIER I                                                                                                    | FILE                                                                                                    |                                                                                                    | What is the Inputs Verifier File                                                                                                    |
|                                                  | No inputs verifier file existence                                                                                                    | sts Instructions:                                                                                                    | No Inputs Verifier file exists<br>entry of equation inputs. A<br>able to save a file copy of t<br>computer. It is important<br>e-GGRT will not save or<br>information use the "What i | s because you have not yet begun data<br>diter entering equation inputs you will be<br>he inputs you have entered to your<br>to save a copy before you log off as<br>store equation inputs data! For more<br>is the Inputs Verifier File?" link provided. |
|                                                  | DETAILS                                                                                                    |                                                                                                    |                                                                                                    |                                                                                                    |
|                                                  | Type* G                                                                                                    | aseous Fuel                                                                                                    |                                                                                                    |                                                                                                    |
|                                                  | Name*                                                                                                    |                                                                                                    | (40 characte                                                                                                    | ers maximum)                                                                                                    |
|                                                  | The Name field should be used to<br>selected the type "Carbonaceous<br>same time, the Name field can be                                                                                        | provide more descriptive<br>Material" please identify<br>used to distinguish each                                                                     | text that identifies the specific<br>the material in the Name field.<br>material.                                                                                                    | : input or output type. For example, if you<br>If you identify two inputs or outputs of the                                                                                                    |
|                                                  | CANCEL                                                                                                    |                                                                                                    |                                                                                                    |                                                                                                    |
|                                                  |                                                                                                    |                                                                                                    |                                                                                                    |                                                                                                    |

| SEPA United St<br>Environm<br>Agency                     | ates<br>ental Protection                                                                                                    | e-GGRT <i></i>                                                                                                    |
|----------------------------------------------------------|----------------------------------------------------------------------------------------------------|----------------------------------------------------------------------------------------------------|
| HOME FACILITY REGISTRA                                   | ATION FACILITY MANAGEMENT DATA REPORTING                                                                                                    | Electronic Greenhouse Gas<br>Reporting Tool                                                                                                    |
|                                                          |                                                                                                    | Hello, Matt Foley   My Profile   Logout                                                                                                    |
| 😢 e-GGRT Help                                            | Foley Corporation<br>Subpart Q: Iron and Steel Production (2014)                                                                                                    |                                                                                                    |
| <ul> <li>Using e-GGRT for Subpart Q reporting</li> </ul> | Subpart Overview » Input/Output                                                                                                    |                                                                                                    |
|                                                          | INPUT/OUTPUT INFORMATION                                                                                                    |                                                                                                    |
|                                                          | Subpart Q requires a facility to uniquely identify inputs and outputs for each taconite indurating furnace, basic oxygen process furnace, non-recovery coke oven battery, sinter process, decarburization vessel, direct reduction furnace or electric arc furnace and provide the information described below for each. For additional information about the data collected on this page, please use the e-GGRT Help link(s) provided. | * denotes a required field                                                                                                    |
|                                                          | FACILITY'S INPUTS VERIFIER FILE                                                                                                    | What is the Inputs Verifier File?                                                                                                    |
|                                                          | No inputs verifier file exists Instructions: No Inputs Verifier file exist:<br>entry of equation inputs. A<br>able to save a file copy of t<br>computer. It is important<br>e-GGRT will not save or<br>information use the "What                                                                                                    | s because you have not yet begun data<br>After entering equation inputs you will be<br>the inputs you have entered to your<br>to save a copy before you log off as<br>store equation inputs data! For more<br>is the Inputs Verifier File?" link provided. |
|                                                          | DETAILS                                                                                                    |                                                                                                    |
|                                                          | Type * Gaseous Fuel                                                                                                    |                                                                                                    |
|                                                          | Name* (40 charact                                                                                                    | ers maximum)                                                                                                    |
|                                                          | The Name field should be used to provide more descriptive text that identifies the specific selected the type "Carbonaceous Material" please identify the material in the Name field same time, the Name field can be used to distinguish each material.                                                                                                    | c input or output type. For example, if you<br>If you identify two inputs or outputs of the                                                                                                    |
|                                                          | CANCEL                                                                                                    |                                                                                                    |
| Paperwork Reduction Act Burder                           | statement   Contact Us                                                                                                    | e-GGRT RY2014.R16   Q(InputOutput)                                                                                                    |

If you identify two inputs of the same type, the Name field can be used to distinguish each material.

Repeat this step until all inputs and outputs associated with the process unit have been added and defined, then proceed to Step 6.

## Step 6: Save all entered information for the process unit

When you are finished entering all required information for the process unit, click SAVE.

## Step 7: Repeat Steps 1-6

Repeat Steps 1-6 until all process units NOT monitored by CEMS have been added for your facility.

Back to Top

## See Also

Using e-GGRT to Prepare Your Subpart Q Report for RY2014 and Later Years

- Subpart Q Summary Information for this Facility for RY2014 and Later Years
- Subpart Q Process Unit Information for Units NOT Monitored by CEMS for RY2014 and Later Years
- Subpart Q Process Unit Information for Units Monitored by CEMS for RY2014 and Later Years
- Subpart Q Coke Pushing Operations Information for RY2014 and Later Years
- Subpart Q Flares Information for RY2014 and Later Years
- Subpart Q Emissions Information for Units NOT Monitored by CEMS for RY2014 and Later Years
- Subpart Q Emissions Information for Units Monitored by CEMS for RY2014 and Later Years
- Subpart Q Emissions Information for Coke Pushing Operations for RY2014 and Later Years
- Subpart Q Emissions Information for Flares for RY2014 and Later Years
- Subpart Q Entering Equation Inputs Using IVT

Screen Errors Subpart Validation Report